## คู่มือ (User group) รพ.สต.

# (LogIn) ลงชื่อเข้าใช้งานระบบ (Username, Password) ด้วยรหัส รพ.สต. ของท่าน ภาพตัวอย่าง

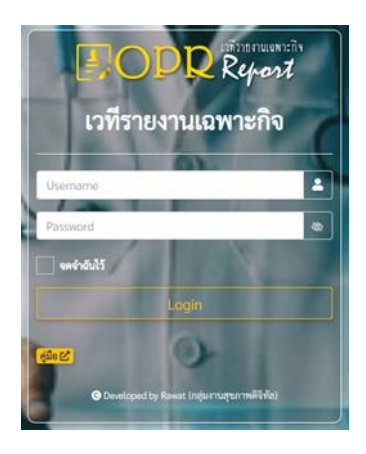

## # ฟอร์มหลักของ (User group) <u>ภาพตัวอย่าง</u>

| OPR Report                                                                                                    | ≡ ≴::manuju                    | 9 :                                                                                                    |
|----------------------------------------------------------------------------------------------------|--------------------------------|----------------------------------------------------------------------------------------------------|
|                                                                                                    | Dashboard                      | Home / Dashboard                                                                                                    |
| <ul> <li>ส หน้าหลัก</li> <li>ธายการ</li> <li>รายการ</li> <li>ร</li> <li>ด้งค่า</li> <li>ด้</li> <li>ด้</li> <li>ด้</li> <li>ด้</li> </ul> | <u>له فالنالا اسمع</u>         | Соблуки султание         Соблуки султание           Облуки султание         Соблуки султание           Облуки султание         Соблуки султание           Облуки султание         Соблуки султание           Облуки султание         Соблуки султание           Облуки султание         Соблуки султание           Облуки султание         Соблуки султание           Облуки султание         Соблуки султание           Облуки султание         Соблуки султание           Облуки султание         Соблуки султание |
|                                                                                                    | ▲ ຖາປັບຊາດຄ້າຍມາດ ໂດຍການອະລະອາ |                                                                                                    |

# เมนูการใช้งาน <u>ภาพตัวอย่าง</u>

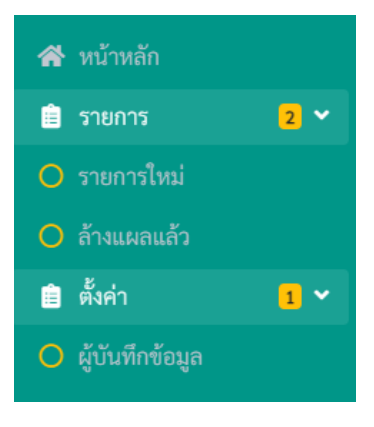

## # เมนู รายการ มีอยู่ 2 เมนู ดังนี้

 เมนู รายการใหม่ => คือเมนูรายการคนไข้ (ยังไม่ล้างแผล) สามารถเช็ครายการคนไข้ที่มาล้างแผลได้ โดยการสืบค้น ในช่องค้นหา ด้านขวาบน <u>ภาพตัวอย่าง</u>

| 894 | 15 <b>t</b> un7 |       |                 |         |         |            | ค้นหา:                           |                         |
|-----|-----------------|-------|-----------------|---------|---------|------------|----------------------------------|-------------------------|
| т.  | HN              | th AN | 🗉 ชื่อ-มามสกุล  | ា ខាប្ា | મ્પ્યું | แ ด้านอ    | ย การผ่าตัด                      | 🛛 วันที่ผ่าตัด 🔛        |
| 1.  | 208674          | 3905  | CONTRACTOR OF A | 29      | 3       | ใจดี       | Caesareansection                 | 17 <del>ม</del> ี.ย. 64 |
| 2.  | 56464           | 3886  |                 | 38      | 2       | ปรีอโหญ่   | Caesareansection+Tubal resection | 16 <del>ม</del> ี.ย. 64 |
| 3,  | 122623          | 3851  |                 | 35      | 12      | ปรือไหญ่   | Tubal resection                  | 15 มี.ย. 64             |
| s,  | 121449          | 3967  |                 | 81      | 10      | โคกเพชร    | Orchidectomy                     | 15 ມີ.ຍ. 64             |
| 5.  | 266602          | 3853  |                 | 11      | 1       | กันทรารมย์ | Hydrocelectomy                   | 15 <u>ม</u> .ย. 64      |
| 5.  | 108068          | 3863  |                 | 20      | 13      | ห้วยใต้    | Circumcision                     | 15 <u>1</u> .8, 64      |
| 7.  | 216912          | 3833  |                 | 27      | 1       | ครีคระกูล  | Tubal resection                  | 14 มี.ย. 64             |
| 8.  | 117483          | 3838  |                 | 39      | 3       | ห้วยใต้    | Tubal resection                  | 14 ม <del>ิ.ย.</del> 64 |
| 9.  | 218529          | 3772  |                 | 30      | 11      | พ้วยใต้    | Caesareansection                 | 10 มี.ย. 64             |
| .0, | 179232          | 3750  |                 | 29      | 4       | โลน        | Caesareansection+Tubal resection | 10 îl.u. 64             |
| 11. | 178065          | 3655  |                 | 40      | 3       | ใจดี       | Caesareansection                 | 4 มี.ย. 64              |
| 12. | 33656           | 3574  |                 | 31      | 6       | โคกเพชร    | Tubal resection                  | 31 w.n. 64              |
| 13. | 134576          | 3606  |                 | 40      | 6       | ปรือใหญ่   | Caesareansection                 | 31 w.n. 64              |
| 14. | 92758           | 3529  |                 | 38      | 10      | 85.04      | Caesareansection+Tubal resection | 28 W.R. 64              |
| 5.  | 105226          | 3520  |                 | 20      | 5       | กันทรารมย์ | Caesareansection                 | 28 W.R. 64              |

1.1 ปุ่มเมนูด้านขวา (สีแดง) คือปุ่มเมนูบันทึกรายการทำแผลคนไข้ <u>ภาพตัวอย่าง</u>

| 🍰 รายการคนไข้ (พ่อร์มแก้ไข)     |             | ×   |
|---------------------------------|-------------|-----|
| ชื่อ-นามสกุล :                  |             |     |
| HN:208674 AN:3905               |             |     |
| บ้านเลขที่ :                    |             | - 1 |
| รายการผ่าตัด : Caesareansection |             |     |
| ทำแผล :                         | ลักษณะแผล : |     |
| เลือก 🗸                         | เลือก       | •   |
| เขตรับผิดชอบ (รพ.สต.) :         |             |     |
| เลือก                           |             | ~   |
| หมายเหตุ (เพิ่มเติม) :          |             |     |
|                                 |             |     |
| ผู้บันทึก :                     |             |     |
| เลือก                           |             | ~   |
|                                 | บันที่ส     |     |
|                                 |             | _   |

1.2 .ในช่องรายการผู้บันทึก ท่านสามารถไปตั้งค่าผู้บันทึกได้ที่ เมนู ตั้งค่า => เมนูผู้บันทึกข้อมูล

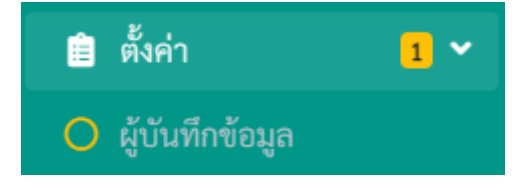

1.3 รายการเพิ่มผู้บันทึกข้อมูล (ฟอร์มเพิ่มผู้บันทึกข้อมูล) <u>ภาพตัวอย่าง</u>

| 🔁 เพม (ผูบนทกขอมูล)                      |                    |           |        |   |
|------------------------------------------|--------------------|-----------|--------|---|
| คำนำหน้า :                               | ชื่อ :             | นามสกุล : |        |   |
| เลือก                                    | •                  |           |        |   |
| รหัส (ต้นสังกัด) :                       | ชื่อ (ต้นสังกัด) : |           |        |   |
| เลือก                                    | ิ ← เลือก          |           |        | ~ |
|                                          |                    |           | ค้นหา: | _ |
| ดง 10 ¢ แถว<br>รายชื่อผู้บันทึกข้อมูลคนไ | ข้                 |           |        |   |

2. เมนู ล้างแผลแล้ว คือรายการประวัติคนไข้ที่ล้างแผล <u>ภาพตัวอย่าง</u>

| สัตจ 15 🔹 แถว |                |                                  |                  |          |                                              |                        |                     |              |
|---------------|----------------|----------------------------------|------------------|----------|----------------------------------------------|------------------------|---------------------|--------------|
| HN 11         | ชื่อ-นามสกุล ะ | เ การผ่าตัด                      | น <b>ทำแผล</b> น | ลักษณะ น | หมายเหตุ                                     | ะ ผู้บันทึก            | ณ <b>หน่วยงาน</b> ณ | วันที่บันทึก |
| 0779          |                | Appendectomy                     | ທຸກວັນ           | ติดดี    |                                              | นายชยพล เสนาภักดิ์     | รพ.สด.ขนุน          |              |
| 7685          |                | Excisional biopsy                | ທຸກວັນ           | ติดดี    |                                              | นายชยพล เสนาภักดิ์     | รพ.สค.ขนุน          |              |
| 11735         |                | Tubal resection                  | ທຸກວັນ           | ติดดี    |                                              | นางอัมพลิกา เสนาภักดิ์ | รพ.สด.ขนุน          |              |
| 14886         |                | Explore lap                      | ທຸດວັນ           | ติดดี    |                                              | นายชยพล เสนาภักดิ์     | รพ.สค.ขนุน          |              |
| 1588          |                | Tubal resection                  | ทุกวัน           | ติดดี    |                                              | นางอัมพลิกา เสนาภักดิ์ | รพ.สต.ขนุน          |              |
| 20897         |                | Caesareansection                 | ທຸກວັນ           | ติดดี    |                                              | นางอัมพลิกา เสนาภักดิ์ | รพ.สด.ขนุน          |              |
| 19726         |                | Caesareansection+Tubal resection | ไม่ทุกวัน        | ติดดี    | -เย็บแผลด้วยไหมละลาย มาเปิดแผลครั้งเดียวครับ | นายขยพล เสนาภักดิ์     | รพ.สต.ขนุน          |              |